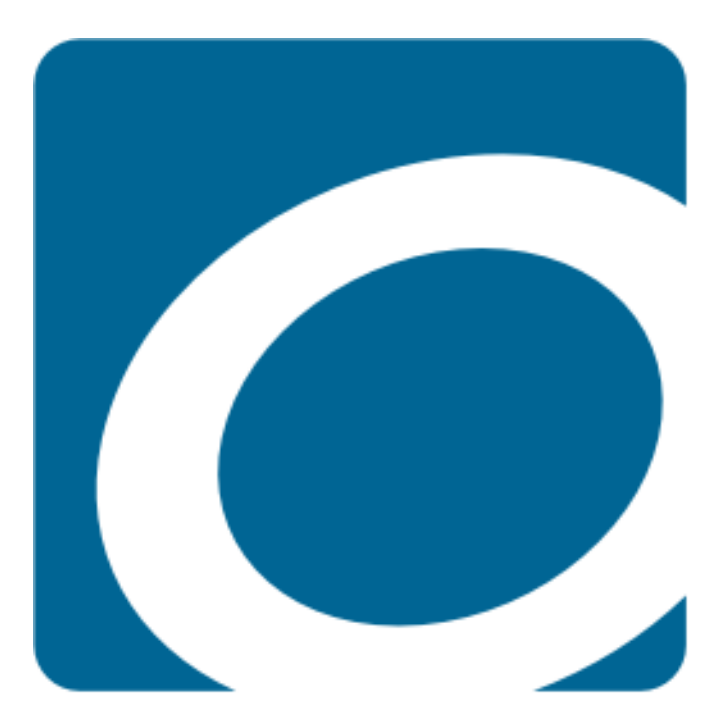

How to download ebooks using the OverDrive Media Console app.

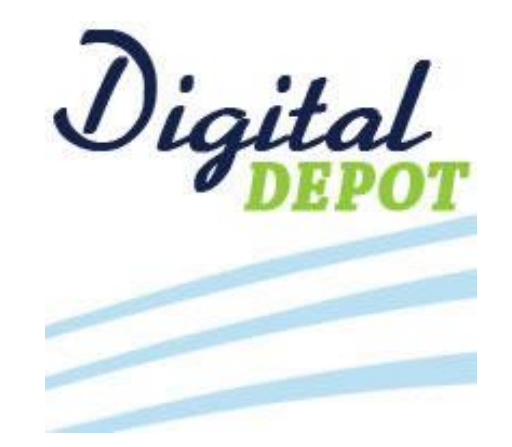

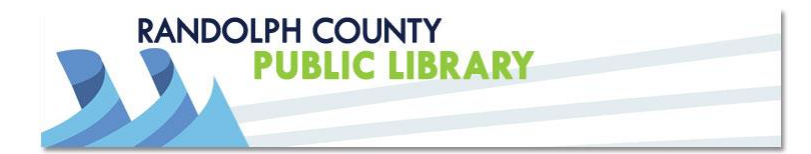

www.randolphlibrary.org

Search for **Overdrive** in your app store.

Use **Google Play Store** for Android devices.

Use the **amazon.com App Store** for **Kindle** devices.

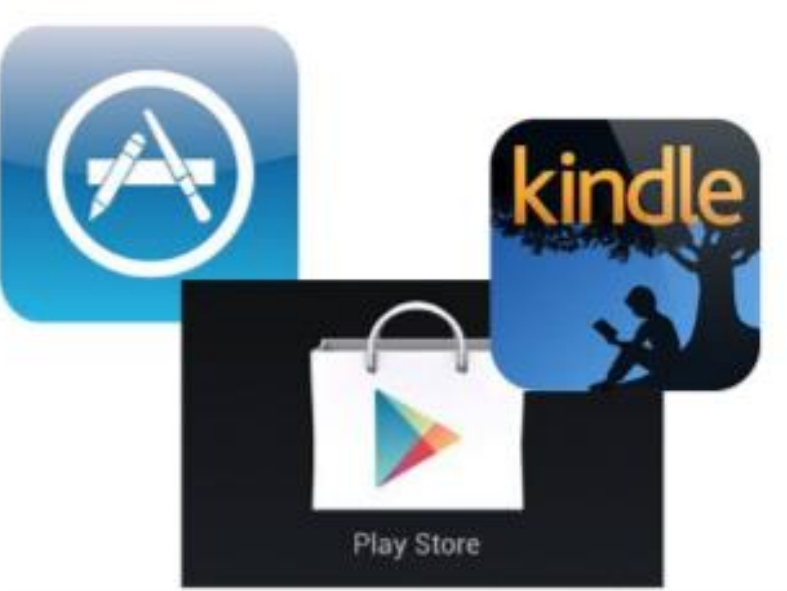

Use the **iTunes App Store** for **Apple** devices like iPhone or iPad.

Then follow the instructions to install the app on your device. This app will allow you to access ebooks from Randolph County Library's Digital Depot.

Once installed, open the **OverDrive app** on your device.

## **OverDrive**

Sign up for an OverDrive account to enjoy eBooks, audiobooks, movies, and more from your library.

#### SIGN UP

Already have an account?

SIGN IN

Under 13 years old or using OverDrive through your school?

Continue >

The first time you open the Overdrive app you will select SIGN IN.

\*You do not have to sign up because you already have a library card with Randolph County Public Library or with REAL2 using your Student ID#.

Sign in

Make sure you always sign in using the same method, especially if you plan to download (or have downloaded) eBooks. Learn more here.

Sign in using library card

Sign in using Facebook

Click on the red box marked "Sign Up Using Library Card". (We don't recommend signing up using Facebook for privacy reasons).

This will require your library card number on the back of your Randolph County Library card and PIN.

# Finish setting up

Once you're done, you can use this library card information to sign into overdrive.com, your library's OverDrive website, and the OverDrive app.

As part of this final step, you can also optionally provide your name and email address, and you can sign up to receive title recommendations from OverDrive.

#### Are you 13 or older?

OverDrive doesn't collect or store names and email addresses for users under 13 years old.

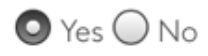

By clicking "Sign up now," you agree to OverDrive's terms and conditions.

Sign up

Next you will need to agree to OverDrive's terms and conditions. If you are over 13 years old select the circle marked **Yes** and then click on the blue box marked **Sign up** to continue.

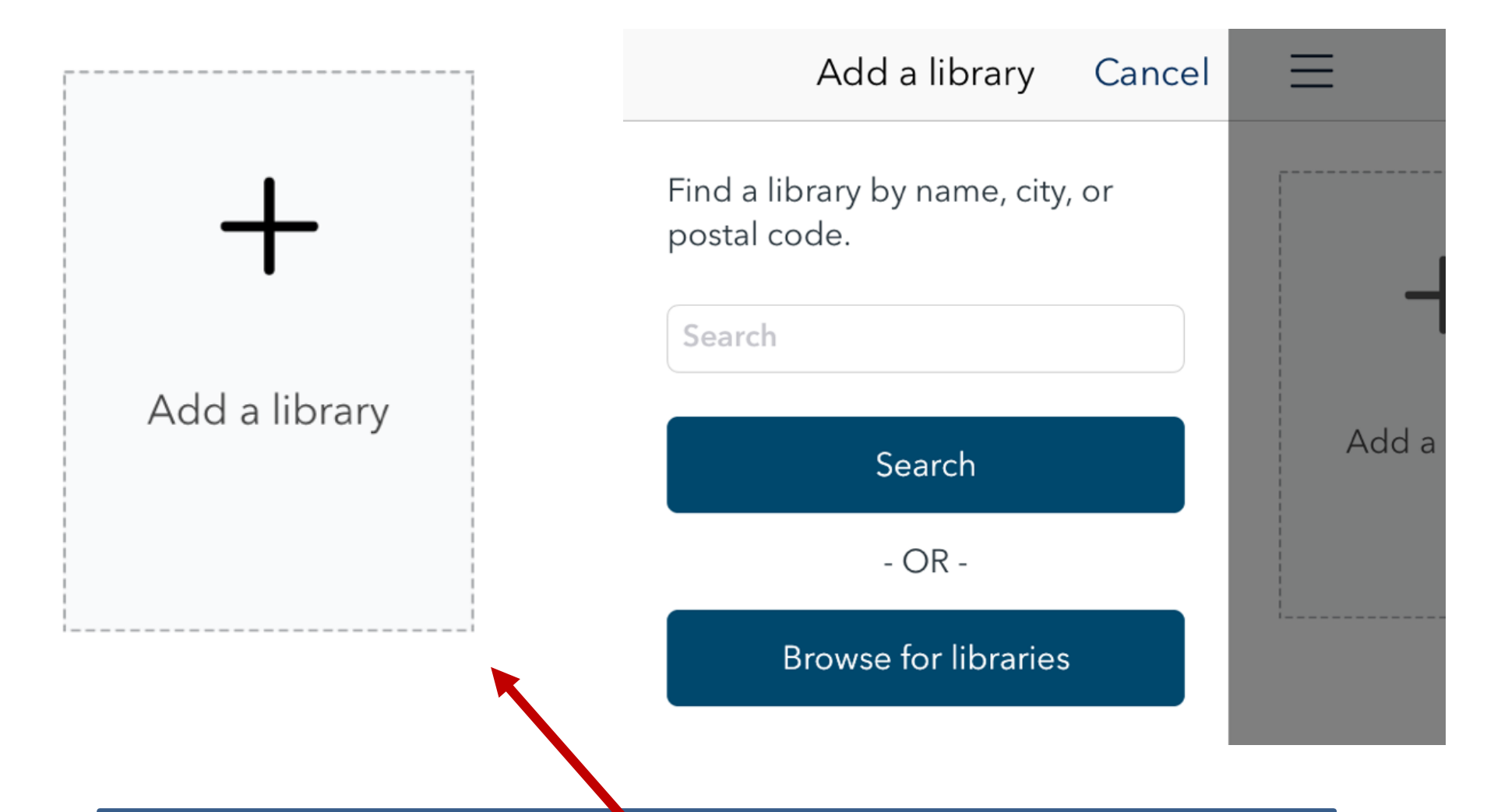

The next step is to click on "Add a library". Use the search box that will appear next to type "Randolph County Public Library". Make sure that you select **search** after typing in your library system.

Select Randolph County Public Library in **black** text from the search results. Click one time to add the library.

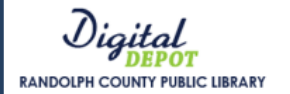

## Sign into your library

| ARD NUMBER |                                      |   |
|------------|--------------------------------------|---|
|            |                                      |   |
| IN         |                                      |   |
|            |                                      | ۲ |
|            |                                      |   |
|            | SIGN IN                              |   |
|            | Cancel                               |   |
|            | Need a library card?<br>Learn more > |   |
|            |                                      |   |
|            |                                      |   |
|            |                                      |   |
|            |                                      |   |

Enter your library card number and PIN. Then select SIGN IN.

Your card number is located on the back of your library card starting "29937..."

Your PIN is the last 4 digits of your phone number we have for you on file. Or if you're using your Student ID it is the 4 digits of your birthday (e.g. April 20 = 0420) without using your birth year.

(Please call your local branch if you need help confirming your PIN)

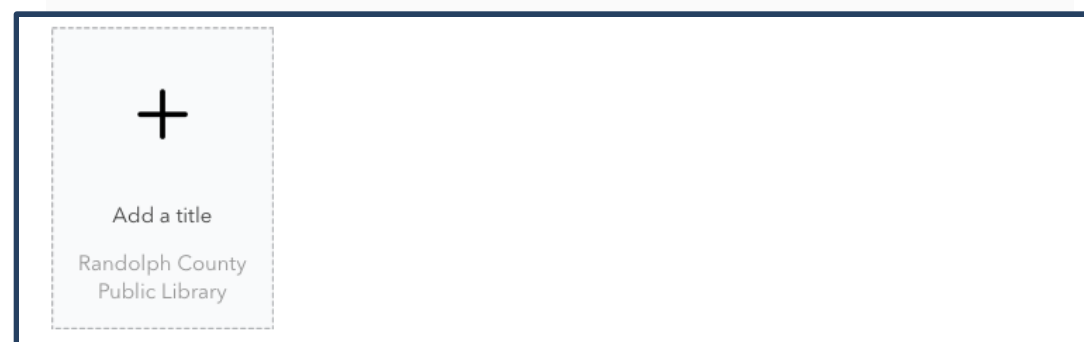

You will see this screen once you have signed in correctly with your card number and PIN.

Just tap on "Add a title" to send you into our Digital Depot! RANDOLPH COUNTY PUBLIC LIBRARY ≡ *M* Visit the new NC Kids Digital Library! https://nckids.overdrive.com X NC Battle of the Books - Middle School see NCKids Digital Library for Elementary School selections SEE ALL WAIT LIST WAIT LIST MAGISTERIUM

Tangerine

E

EDWARD BLOOR

Tangerine

EBOOK

by Edward Bloor

PLACE A HOLD

The Girl Who Drank t... :

by Kelly Barnhill

PLACE A HOLD

EBOOK

The Iron Trial

by Holly Black

EBOOK

BORROW

E

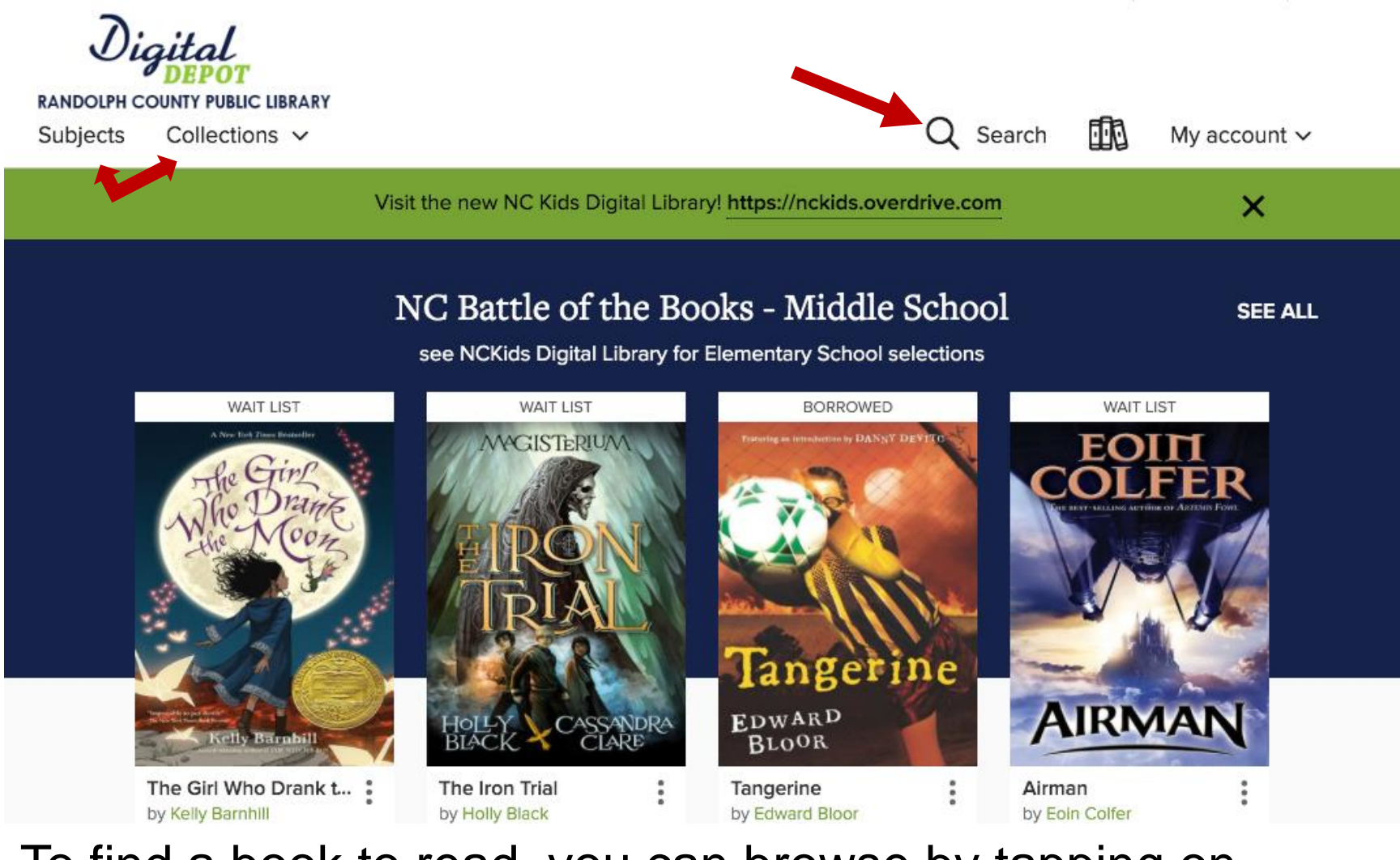

To find a book to read, you can browse by tapping on **Subjects**, **Collections** or you can use the **search box** in the top right corner.

| Digital<br>DEPOT<br>RANDOLPH COUNTY PUBLIC LIBRARY<br>Subjects Collections ~                      |            |                    |                      | Q Se                    | arch 🕕 | My account 🗸  |
|---------------------------------------------------------------------------------------------------|------------|--------------------|----------------------|-------------------------|--------|---------------|
| EBOOKS                                                                                            |            | new NC Kids Dig    | jital Library! https | ://nckids.overdrive.com |        | ×             |
| Page to Screen: Read the Book, Se<br>the Film<br>NC Battle of the Books - Middle Sc<br>NC Authors | ee<br>hool | Bı                 | owse subje           | cts                     |        |               |
| Newly Added eBooks                                                                                |            |                    | EBOOKS               |                         |        |               |
| Most Popular eBooks<br>Available Now                                                              |            |                    | Gee all 4,082 title  | \$ >                    |        |               |
| 41 African American Fiction                                                                       | 271        | Fantasy            | 482                  | Literature              | 521    | Suspense      |
| 8 Chick Lit Fiction                                                                               | 2,794      | Fiction            | 476                  | Mystery                 | 642    | Thriller      |
| 272 Christian Fiction                                                                             | 16         | Folklore           | 2                    | Mythology               | 1      | Urban Fiction |
| 44 Classic Literature                                                                             | 430        | Historical Fiction | 1,237                | Romance                 | 34     | Western       |
| 8 Drama                                                                                           | 27         | Horror             | 67                   | Science Fiction         |        |               |

Browsing under **Subjects** will take you to a screen divided into different genres. Tap **Collections** and you will be given the following drop-down screen to select from.

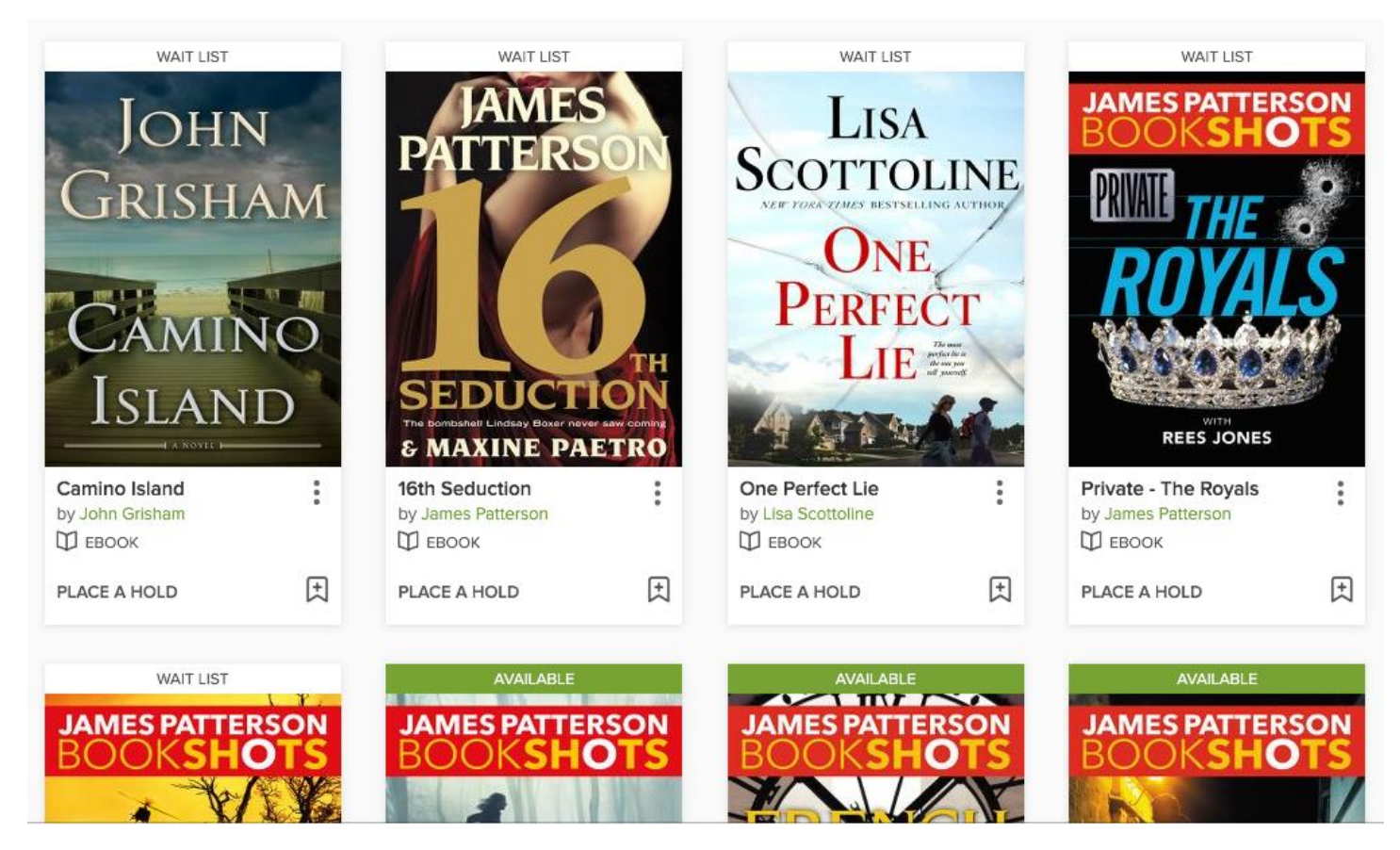

The results of your searching will look like this. A book cover with **Wait List** above it means the book is checked out and you can **place a hold**. A book cover with **Available** above it means the book is currently available for checkout.

Tap on the cover of an available book and you will be able to **borrow** or **sample** the book.

| JAMES PATTERSON<br>BOOKSHOTS Hidden<br>A Mitchum Story<br>BookShots FORMATS<br>Kindle Book<br>EPUB eBook                                                                          | Visit the new NC Kids Digital Library! https://nckids.overdrive.com                                                                                                    | ×                                                                                                    |
|----------------------------------------------------------------------------------------------------|----------------------------------------------------------------------------------------------------|----------------------------------------------------------------------------------------------------|
| by James Patterson<br>James O. Born SUBJECTS   DEBOOK FICTION   MYSTI   D 1 of 1 copy available   BORROW<br>FOR 21 DAYS   READ A SAMPLE   ADD TO WISH LIST   Description Creators | Hidden<br>A Mitchum Story<br>BookShots<br>by James Patterson<br>James O. Born<br>♥ EBOOK<br>★★★★☆☆<br>© 1 of 1 copy available<br>BORROW<br>FOR 21 DAYS<br>↓ DTO WISH LIST<br>Description Creators Details | FORMATS<br>Kindle Book<br>EPUB eBook<br>SUBJECTS<br>FICTION MYSTERY<br>SUSPENSE THRILL<br>LANGUAGES<br>English |

Select **borrow** to check out a book. Select the down arrow if you want to change the check out period to 7, 14, or 21 days.

You have successfully checked out the book once you see the box marked "Borrow" switch to **Go to Loans**. Tap "Go To Loans" to take you to your loans page to download the book into the proper format for your device

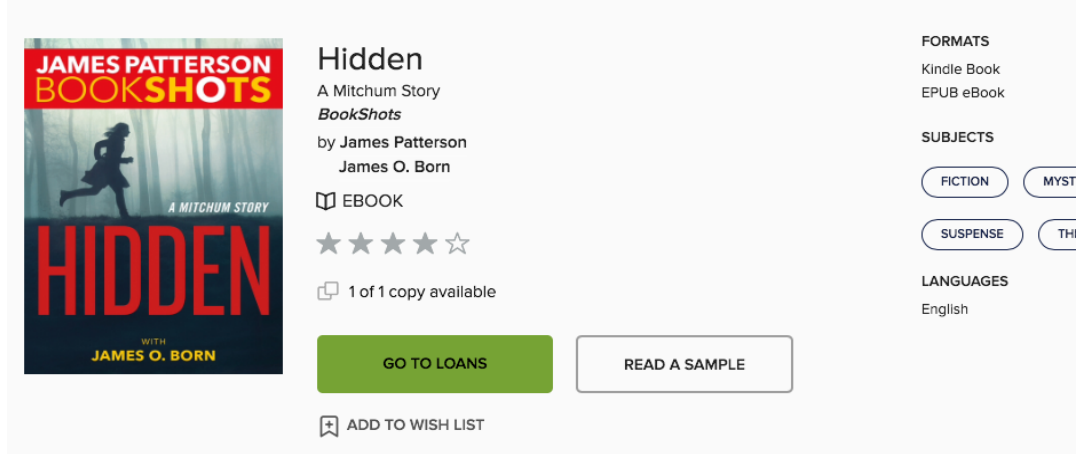

Success! This title is now checked out to you until Fri, Aug 11, 2017. See options for the title on your Loans page.

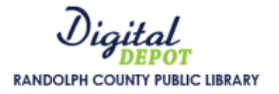

| Sign in with your library card |              |        |  |  |
|--------------------------------|--------------|--------|--|--|
| Need a card? Learn more >      |              |        |  |  |
| CARD NUMBER                    |              |        |  |  |
|                                |              |        |  |  |
| PIN                            |              |        |  |  |
|                                |              | ٢      |  |  |
| REMEMBER MY CARD NUMBER ON     | THIS DEVICE. |        |  |  |
|                                |              |        |  |  |
| SIGN IN                        |              | Cancel |  |  |
| SIGN IN                        |              | Cancel |  |  |

Check the box above the Sign In button so the device will remember your card number and pin number in the future . BE AWARE: The first time you use Overdrive and select a book to download you will be asked again for your library card and pin number.

Use the entire card number with no spaces. Your PIN is the last 4 digits of your phone number. If you're using your Student ID it is the 4 digits of your birthday (e.g. April 20 = 0420) without your birth year.

| LOANS | HOLDS | WISH LIST | RATED TITLES | SETTINGS |
|-------|-------|-----------|--------------|----------|
|       |       |           |              |          |

### Loans

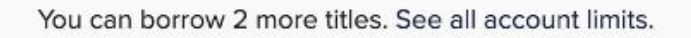

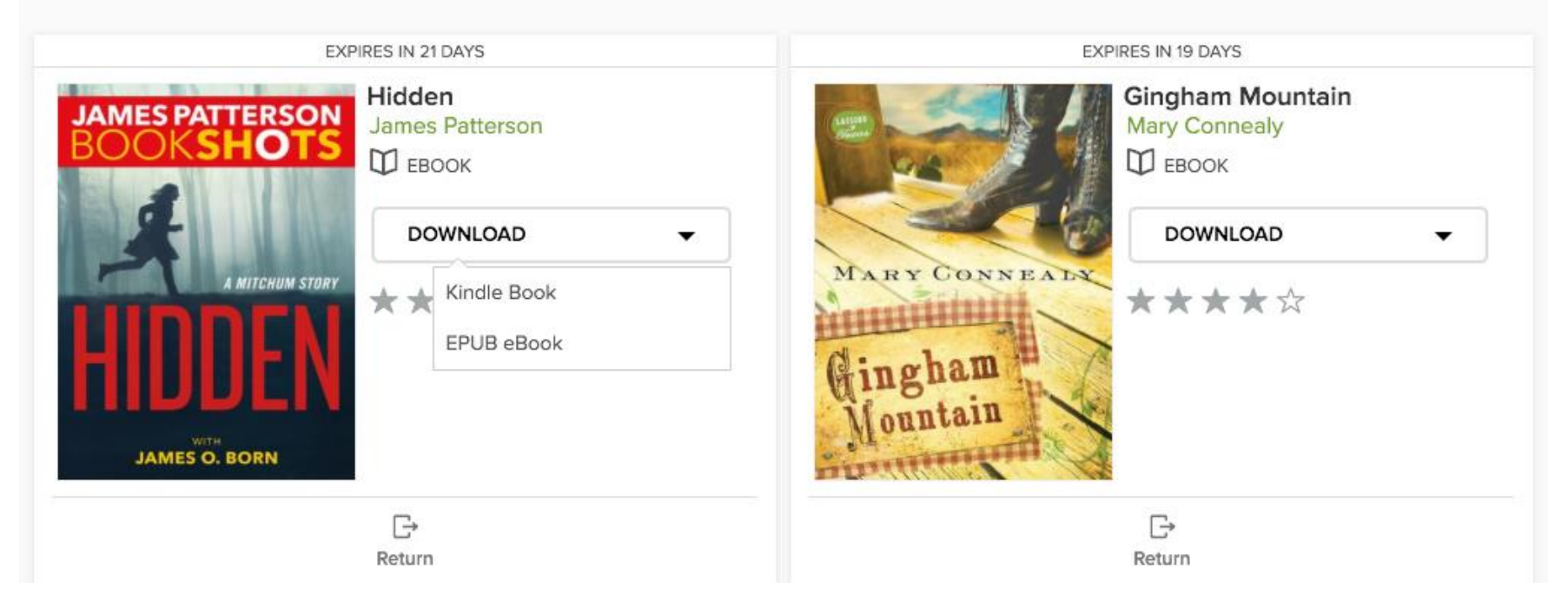

Your loans page will show you every book you are currently borrowing. Click on **Download** to choose a format. The preferred format is **EPUB**, which can be used even if you are using a Kindle Fire tablet.

### **Get Your Digital Library Loan**

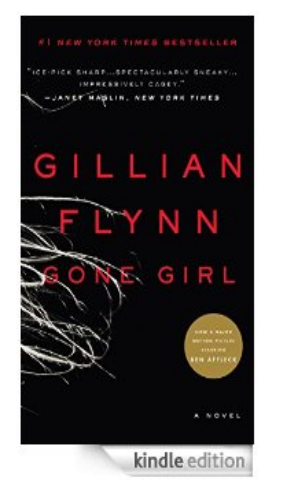

#### Gone Girl: A Novel [Kindle Edition]

<u>Gillian Flynn</u> 🔽 (Author)

- Digital library books require an active Wi-Fi connection for wireless delivery to a Kindle device. Library books will not be delivered via your Kindle's 3G connection.
- Kindle automatically backs up all of your notes and highlights. If you choose to purchase the book at a later date from the Kindle Store or check it out again, all your notes and highlights will be preserved.

Expiration Date: March 24, 2016

You may end your Library Loan early by visiting <u>Manage Your Content and Devices</u> and choosing "Return This Book" or return the book now by clicking below.

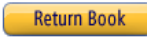

- ★★★★☆☆ ☑ (<u>42,718 customer reviews</u>)
- Length: 578 pages (Contains Real Page Numbers) 🗹
- Word Wise: Enabled 🗹
- Don't have a Kindle? <u>Get your Kindle here</u>.
- Whispersync for Voice: Ready 🗹

If you choose the Kindle book format it will take you to www.amazon.com. Select Get library book in the right hand corner. You must then log into your amazon account, if you have not already.

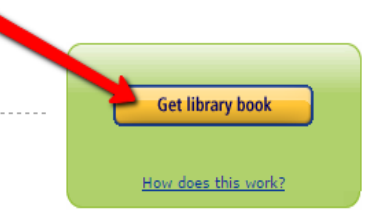

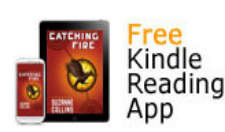

Anybody can read Kindle books even without a Kindle device with the **FREE** <u>Kindle app</u> for smartphones and tablets.

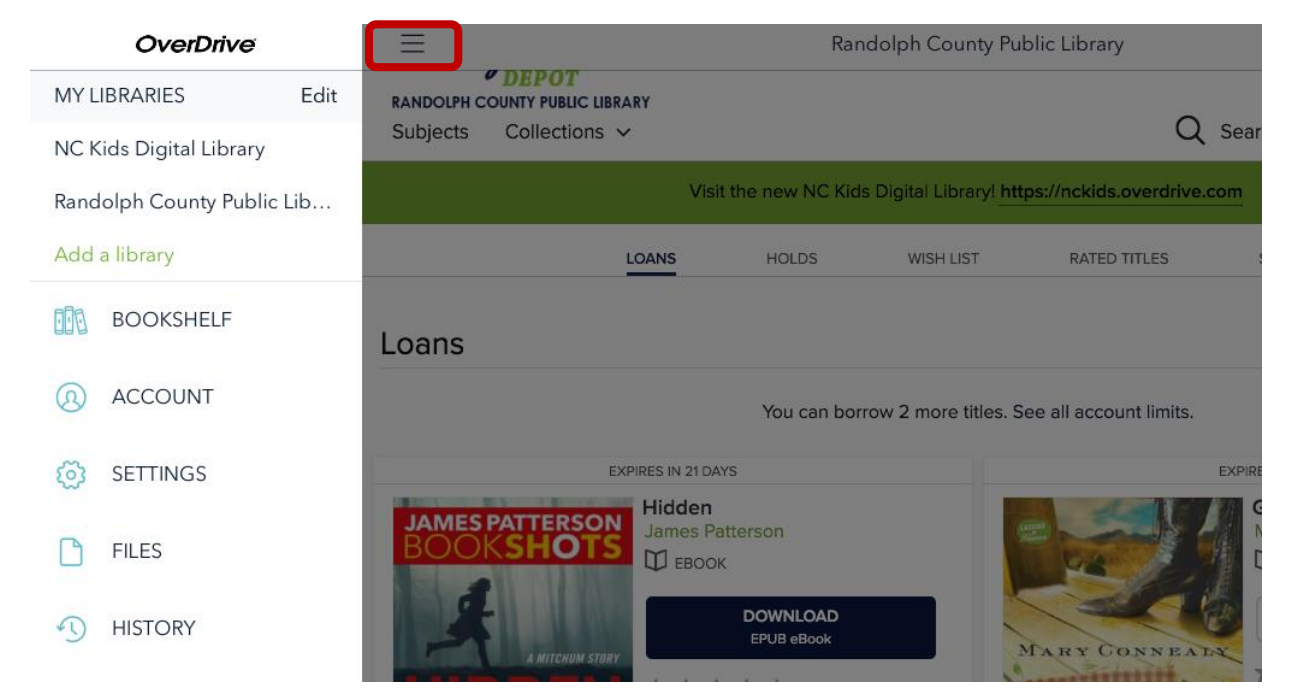

If you choose the ePUB format you must go to your Bookshelf on the Overdrive app in order to read the book. To do this, tap the **navicon** in the top left to open up a side menu where you can select **Bookshelf**.

When you are on your bookshelf, simply tap the book cover to begin reading!

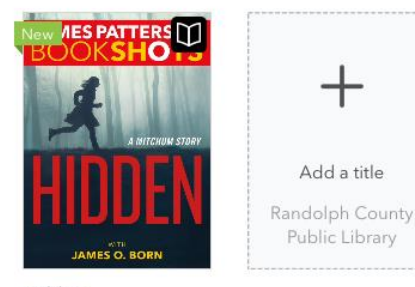

Hidden James Patterson EXPIRES IN 21 DAY As with any ereader – once you are reading, tap in the center of the page for controls that allow you to change the font size, brightness and other features.

If you want to return an ePUB book early, go to the Overdrive app bookshelf. Hold down on the book cover for a menu to appear that gives you the option to **Return to library**.

You then tap on the + symbol that says **Add a title** to return to the Digital Depot to browse for more books.

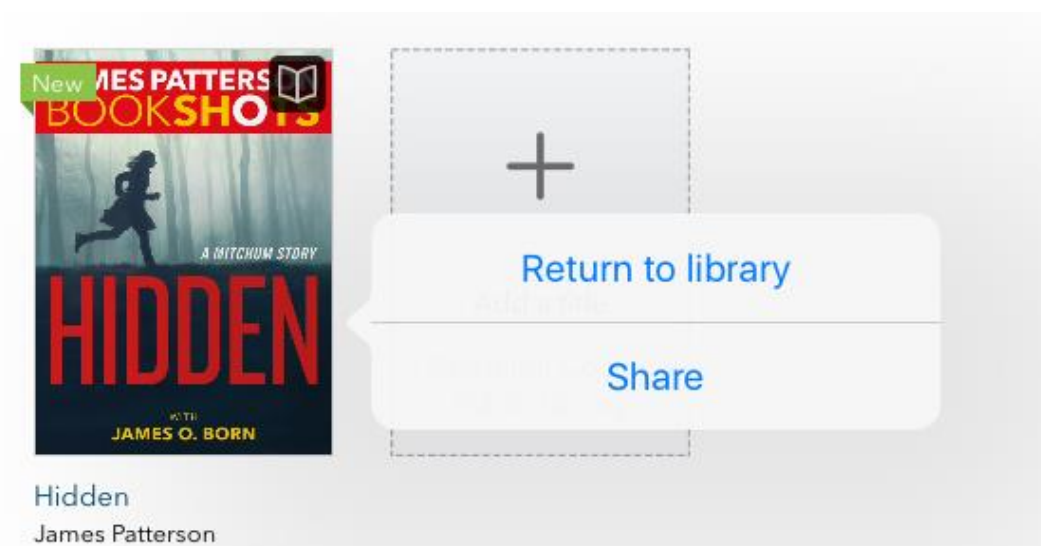

A very few of our titles are available in Kindle format only. To check these out, *you must have an account with Amazon.com* and have the Kindle Reading App installed on your non-Kindle device. To complete checkout, you will be taken to the Amazon.com website and must log in to your Amazon account

To return Kindle format books early, you will need to log in to amazon.com and go to "**Manage Your Content and Devices**" under "Your Account".

Select your book and under Actions click on **Return this book**.

Please contact a librarian if you have problems or questions.

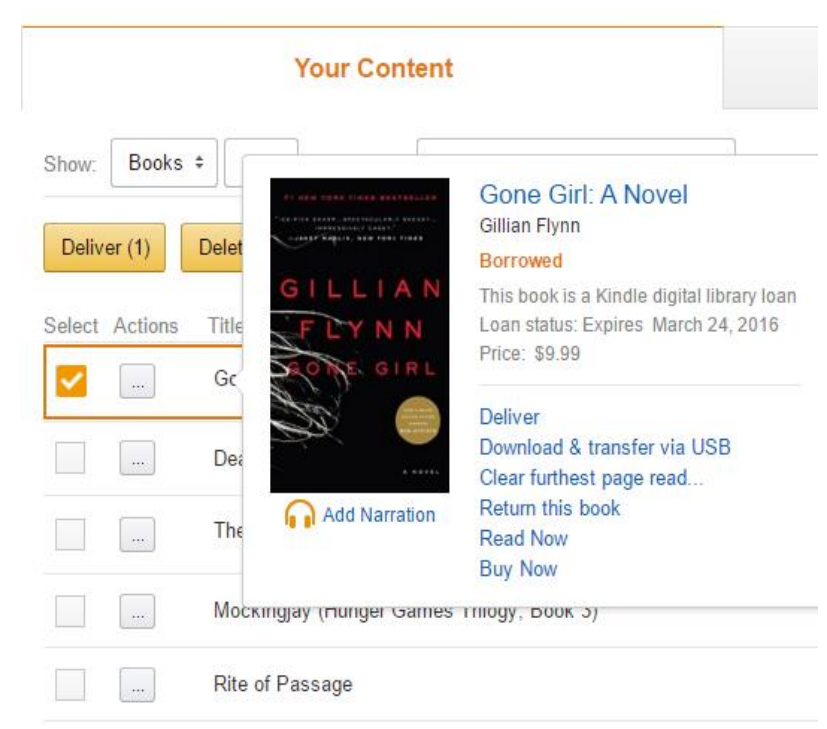

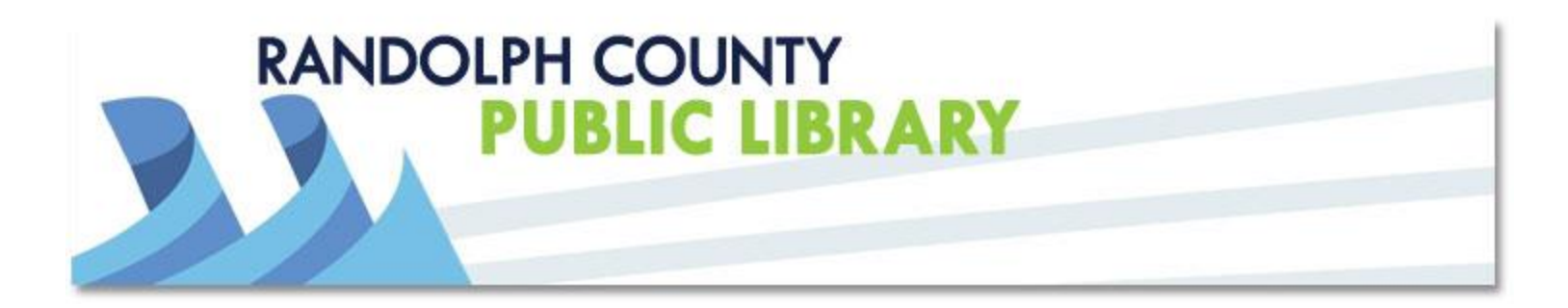

You can have up to **5 books** checked out at a time. The loan period is **3 weeks**. If you have not returned the books by the end of the loan period, they simply disappear off your device. *No late fees!* 

If you need help, call the Library reference desk at **336-318-6803**. You can also make an appointment to bring your device to the Library for one-on-one assistance or view our digital media: *www.randolphlibrary.org/digitalmedia.html*